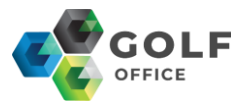

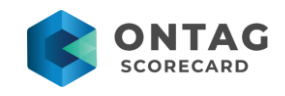

## Hur ni kontrollerar er skrivare så att den kommer att fungera med OnTag Cloud.

## 1 Alla skrivare med märket Honeywell är av nyare sort och behöver ej kontrolleras vidare. Dessa fungerar.

Skrivare som heter Datamax ó Neill eller Imaje måste kontrolleras så att de inte är av för gammal modell som ej går att uppgradera/använda.

**2A.** Den enklaste varianten är att ni surfar in på skrivarens IPadress. Ip-adressen står i er OnTag printerserver. Bakom namnet som ni har gett skrivaren. Se bild nedan. Ni behöver bara göra ett av alternativen som står i den här manualen.

| T OnTag - Printerserver        |                  |                     |                 |   |  |
|--------------------------------|------------------|---------------------|-----------------|---|--|
| Arkiv Funktioner               | Hjälp            |                     |                 |   |  |
| Skrivare                       |                  |                     | Status          |   |  |
| 🗭 1 OnTag på 192.168.6.188     |                  |                     | Passiv          |   |  |
| 🗭 2 Reception2 på 192.168.6.22 |                  |                     | Passiv          |   |  |
| 🐖 3 Reception1 på 192.168.6.53 |                  |                     | 🗢 Klar          |   |  |
| Jobb                           | Kopior Skriv     | /are                | Arbetsstation   | _ |  |
|                                |                  |                     |                 |   |  |
|                                |                  |                     |                 |   |  |
|                                |                  |                     |                 |   |  |
|                                |                  |                     |                 |   |  |
| Radera jobb                    | Radera ALLA jobb | Synkronisera VX     | Stoppa tjänst   |   |  |
| 🐬 On Tag - Printerserv         | er ONSCREEN-DATO | R (139.107.241. 🔀 ) | 09:03 🗢 Startad |   |  |

Ni öppnar en webläsare och slår in er ip-adress på respektive skrivare. Nu "surfar" ni in på skrivaren och på förstasidan får ni den informationen som ni behöver.

Det viktigaste är att hardware version/Cpu börjar med en 6:a. Är det en 5:a är den för gammal. Ni skall även kontrollera att

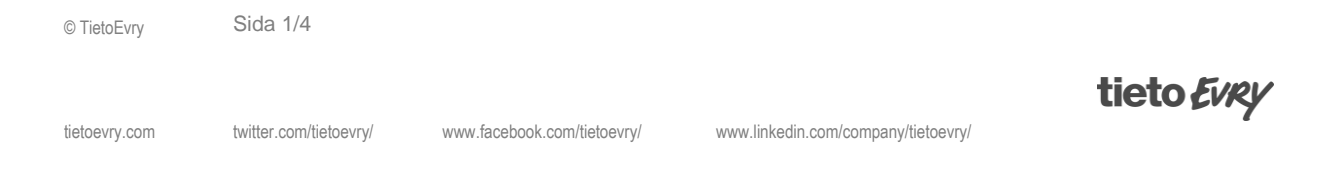

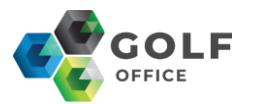

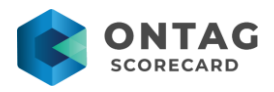

mjukvaran till er 6:a har minst software version 5.3.14. Alla versioner med högre nummer fungerar.

| ← → C ▲ Not secu                             | ne   192.168.6.53              | HOME                       |
|----------------------------------------------|--------------------------------|----------------------------|
| Printer model:<br>MP Compact4 Mark II 300DPI | MP Compact4 Mark II 300DPI     |                            |
| Printer                                      | printer                        | Ready                      |
| Communication                                | printer information            |                            |
| System                                       | printer model                  | MP Compact4 Mark II 300DPI |
| Service                                      | -> software version            | Printcore 5.5.19           |
| T Advanced                                   | software date                  | Aug 22 2011 15:28:55       |
| Advanced                                     |                                | 6.10                       |
|                                              | article number                 | 645160-20                  |
|                                              | serial number                  | 25070340                   |
|                                              | manufacturing date (year week) | 250                        |
|                                              | free memory                    | 1.4 MB (1451132 bytes)     |
|                                              | free filesystem memory         | 371.5 kB (380416 bytes)    |
|                                              | total paper feed               | 6.19 km                    |
|                                              | number of labels               | 17059                      |
|                                              | number of labels per minute    | 0                          |

**2B:** Om ni inte redan har gjort den tidigare varianten med att surfa in på skrivaren så kan ni följa dessa stegen nedan. Börja med att slå av strömmen på skrivarens baksida (där finns en on/off-knapp). Sedan skall ni på skrivarens framsida trycka in och hålla inne den röda matningsknappen. Under tiden som ni fortfarande håller den intryckt slår ni på skrivarens ström igen. Ni fortsätter att hålla inne ett tag till tills ni märker att skrivaren hunnit börja printa ut en konfigurationslapp.

När den lappen är utskriven måste ni starta om skrivaren en gång till för den kommer att lysa rött i framkant och vara i ett "låst" läge. Så starta om och se till att lampan framtill blir grön igen.

Nu skall vi kika på lappen som skrevs ut. (Se bild nästa sida)

© TietoEvry

Sida 2/4

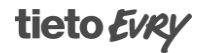

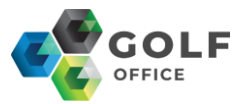

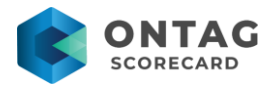

Ni skall leta upp CPU Board Type. Där måste det börja med en 6:a. Inleder det med en 5:;a är skrivarens hårdvara för gammal. Ni skall även kontrollera att mjukvaran (Printer program version) till er 6:a har minst software version 5.3.14. Alla versioner med högre nummer fungerar.

|    |               | ę                                                                                                    | e'noil                                                                                                    |  |
|----|---------------|----------------------------------------------------------------------------------------------------|----------------------------------------------------------------------------------------------------|--|
|    |               | datam                                                                                                    | AX • O'NEII<br>MP Compact4 Mark II 3000PI                                                                                                    |  |
|    |               | Instructions<br>There are three different functions<br>become below.<br>I here during mode. Press and I<br>has started to print. When first<br>will be printed. Everything sum<br>the beat started to print. Then, for-<br>a capy of that test pattern will<br>31 Auto adjust sensor. Press a<br>starts. Thes will occur 7 second. | consiliants for this printout, as<br>which prints wurth printout, as<br>the a baseling manned 'Hee during'<br>on any active port will then be<br>in realizion<br>prints wurth first test pattern<br>each fram the printsky is pressed<br>be printed.<br>In heid printsky runt active adjust<br>in data printsky runt active adjust<br>a alter which the test pattern has<br>a |  |
|    |               | NOTE: The settings displayed<br>configuration. The prin                                                                                                    | below are the current printer                                                                                                    |  |
| -  |               | General                                                                                                    |                                                                                                    |  |
|    | $\rightarrow$ | Date (dd/mmiyyyy)<br>Time (24h)<br>Printer Program Version<br>Printer Part Number                                                                                                    | 7:38:56<br>Printcore 5:5:19<br>845180:20                                                                                                    |  |
|    | $\rightarrow$ | Printer Serial Number<br>CPU Board Type<br>CPU Board Serial Number                                                                                                    | 25070340<br>6.10<br>786185                                                                                                    |  |
|    |               | Application Mode<br>Application Name<br>Total paper feed<br>Number of labels                                                                                                    | on<br>< no application present ><br>6.19 km<br>17057                                                                                                    |  |
|    |               | Tripmeter 1 last reset<br>Tripmeter 1 paper feed<br>Tripmeter 1 label count                                                                                                    | Dec 11 2012 16:32:17<br>6.19 km<br>17057<br>Dec 11 2012 16:32:17                                                                                                    |  |
|    |               | Tripmeter 2 last reset<br>Tripmeter 2 paper feed<br>Tripmeter 2 label count<br>CF Card                                                                                                    | 6 19 km<br>17057<br>Slot 0 Slot 1                                                                                                    |  |
|    |               | Print Settings<br>Print Head<br>Strobe Time                                                                                                    | Rohm KF 13B (305 dpi)<br>167 µs                                                                                                    |  |
| -2 |               | Print Width<br>Print Speed<br>Max Feed                                                                                                    | 108 mm<br>79 mm/s<br>300 mm                                                                                                    |  |
|    |               | Min Feed<br>Dispensing Feed<br>Reverse Feed                                                                                                    | 0.0 mm<br>0.0 mm<br>0.0 mm                                                                                                    |  |
|    |               | Labelpoint Settings<br>Command Character<br>End of line Character<br>Character Sat                                                                                                    | 11 (33)<br>Auto (CR, CR/LF or LF)<br>CP-1252 Windows Latin 1                                                                                                    |  |
|    |               | COMI Settings<br>Part Settings<br>Part Mode                                                                                                    | 57600, none, 8, 1, 'b'                                                                                                    |  |
|    |               | Network Settings<br>Link Status<br>IP Address                                                                                                    | 100 Mbit/s<br>DHCP: 192,168.6.53                                                                                                    |  |
|    |               | IP Mask<br>Gateway<br>Host Name                                                                                                    | DHCP: 255.255.255.0<br>DHCP: 192.168.6.1<br>MI768185                                                                                                    |  |
|    |               | Ethernet MAC Address<br>Installed Fonts                                                                                                    | datamax-onell.com<br>00-00-70-08-80-E9                                                                                                    |  |
|    |               | Font number: 94021<br>Font number: 94023<br>Font number: 94029<br>Font number: 94029                                                                                                    | Univers Medium<br>Univers Bold<br>Univers Condensed Medium                                                                                                    |  |
|    |               | Font number: 92500<br>Font number: 92501<br>Font number: 92504                                                                                                    | CG Times<br>CG Times Italic<br>CG Times Bold                                                                                                    |  |
|    |               | Font number: 92505<br>Font number: 93779<br>Font number: 90249                                                                                                    | CG Times Bold Italic<br>Letter Gothic Bold                                                                                                    |  |

**3 Skrivarna måste ha en fungerande nätverksport.** Dvs ni skall idag använda er av LAN-porten på er skrivare. Används en specialsladd och com-port på skrivaren kommer det inte att fungera i de nya systemen.

© TietoEvry

Sida 3/4

tietoevry.com

www.facebook.com/tietoevry/

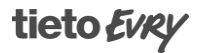

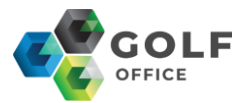

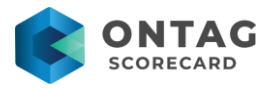

Med dessa steg har ni tagit reda på om era skrivare är kompatibla för att kunna köra den nya cloud-versionen.

© TietoEvry

tietoevry.com

Sida 4/4

twitter.com/tietoevry/

www.facebook.com/tietoevry/

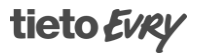